Vamos a sincronizar una cuenta DEMO con MT5 en FTMO, seguiríamos el mismo proceso desde la pestaña "FTMO Challenge" cuando vayamos a operar con dinero real.

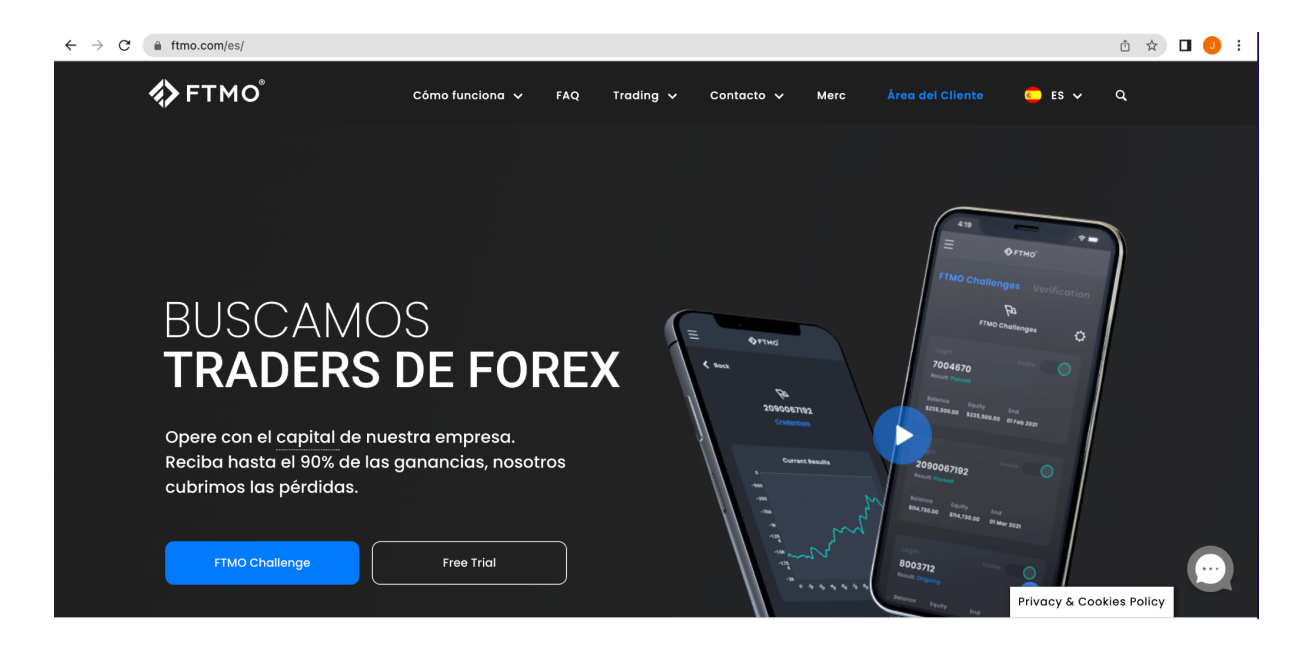

Seleccionamos la opción "Free trial" y nos aparecerá esto:

| <b>«&gt;</b> FTMO°    |                                 |            |            | Julio 可 🚊   |   |
|-----------------------|---------------------------------|------------|------------|-------------|---|
| Nuevo FTMO Challenge  | Registro de Free Trial          |            |            |             |   |
| Menú principal        | Moneda de la Cuenta de Tradir   | ng         |            | ste and     |   |
| 101 Área de Cliente   | e USD                           | (+) CAD    | Сле Сск    | GBP         |   |
| A Perfil              |                                 |            |            |             |   |
| ,↓, Descargar         | Tipo de Riesgo                  |            |            |             |   |
| Extras                | Normal                          | Aggressive |            |             |   |
| 🗠 Academia de Trading |                                 |            |            |             |   |
| Facturación           | Balance de Cuenta<br>10 000 USD | 25 000 USD | 50 000 USD | 100 000 USD | 2 |

Lo interesante sería practicar con el balance de cuenta que vayamos a abrir posteriormente, en este caso vamos a poner el ejemplo con un balance de 50.000 USD con MT5.

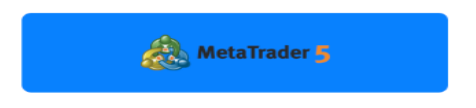

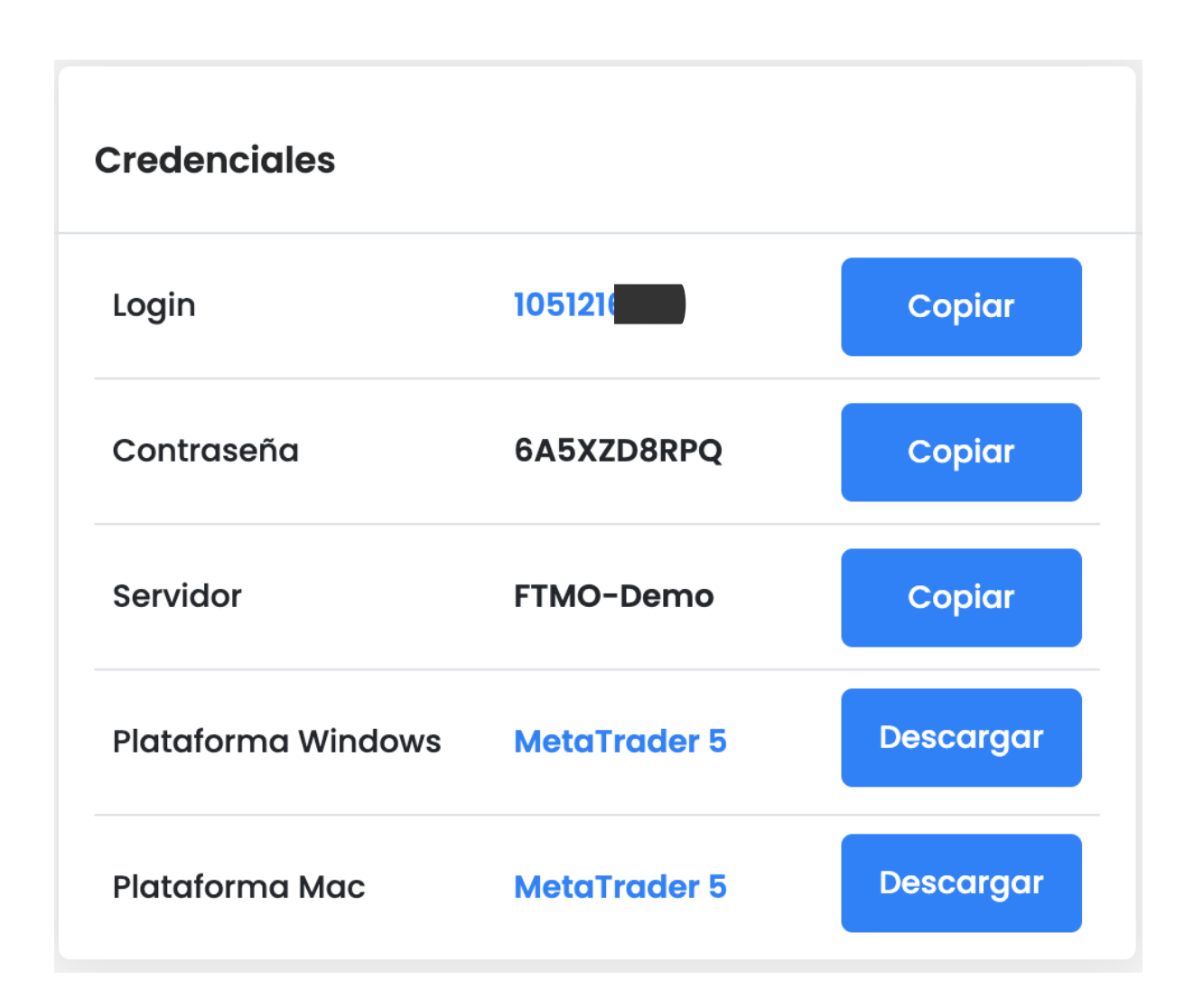

Nos dará estos datos, son los que tenemos que introducir en la plataforma MT5, la podemos descargar tanto para PC como para móvil, haremos el ejemplo en la versión móvil para complementar ya que os hemos dejado un tutorial de MT5 en versión WEB.

Lo podemos descargar en la App Store (iOS) o Play Store (Android).

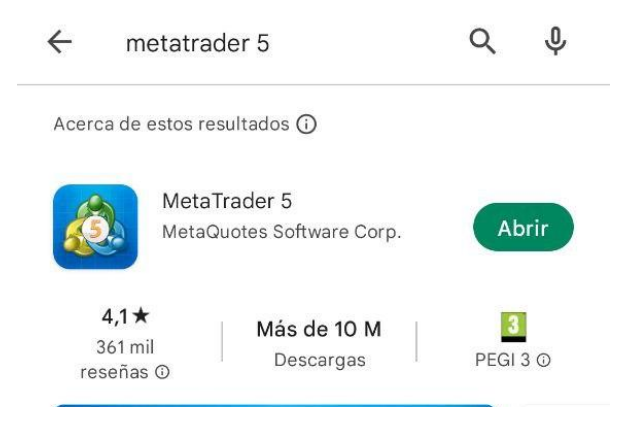

Una vez instalado, abrimos la aplicación y nos aparece por defecto en el apartado "cuentas"

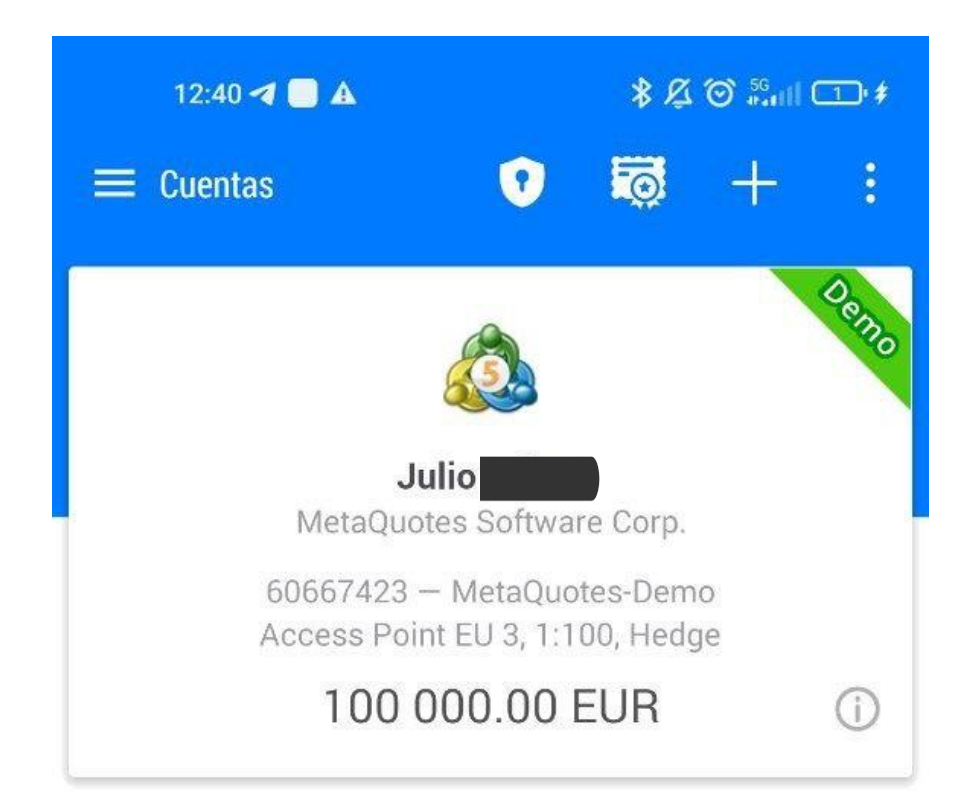

Para sincronizar esto con la cuenta de FTMO, introducimos nuestras credenciales haciendo click en "+" también podemos consultar los datos de acceso en nuestro correo electrónico.

| 13:11 💩 🛦 🗘   | \$ & © 56 and |
|---------------|---------------|
| ← Brókeres    |               |
| Q <u>ftmo</u> | ×             |
| FTMO S.R.O.   |               |

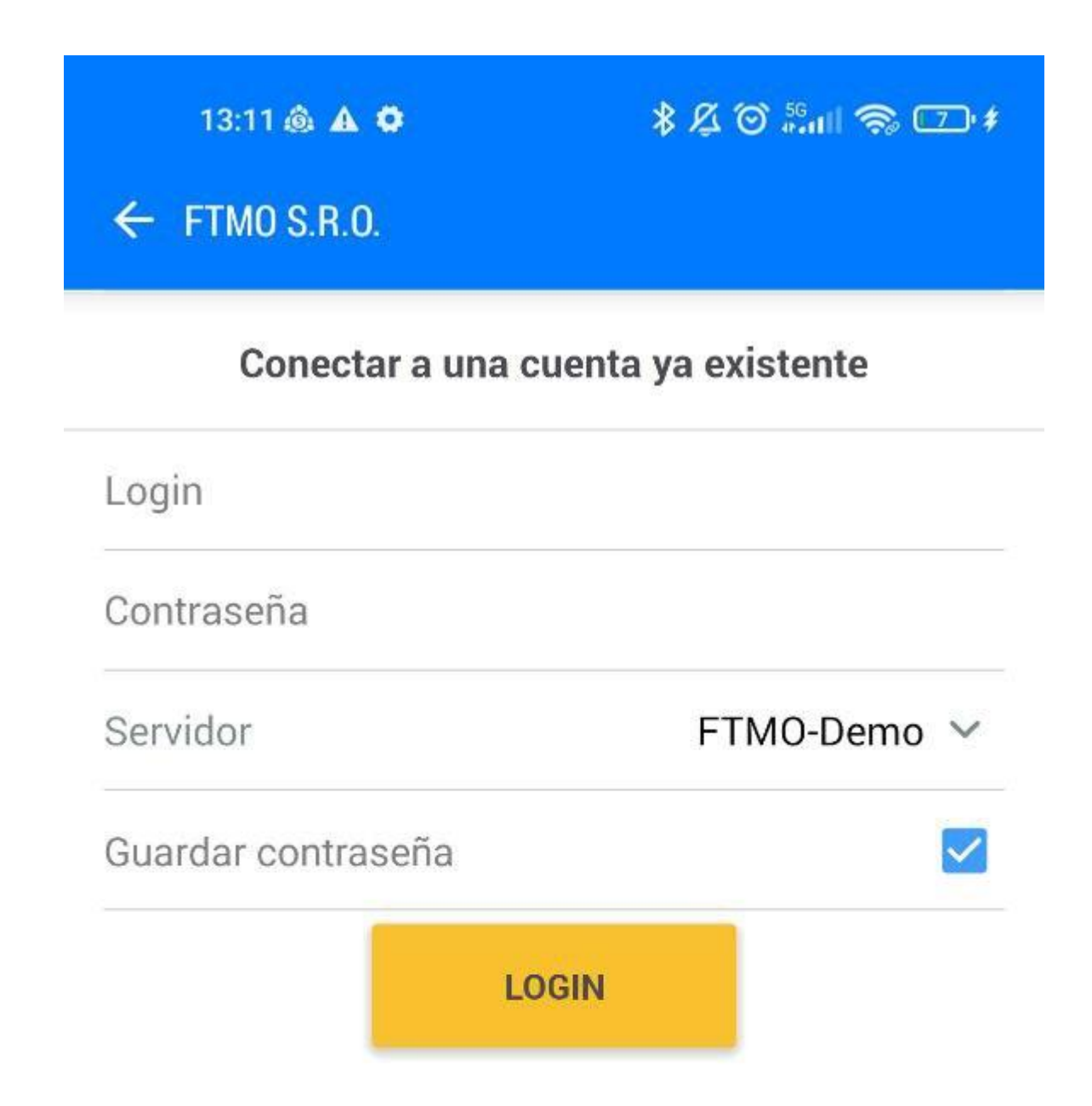

Aquí introducimos las credenciales que hemos mencionado anteriormente y hacemos click en login.

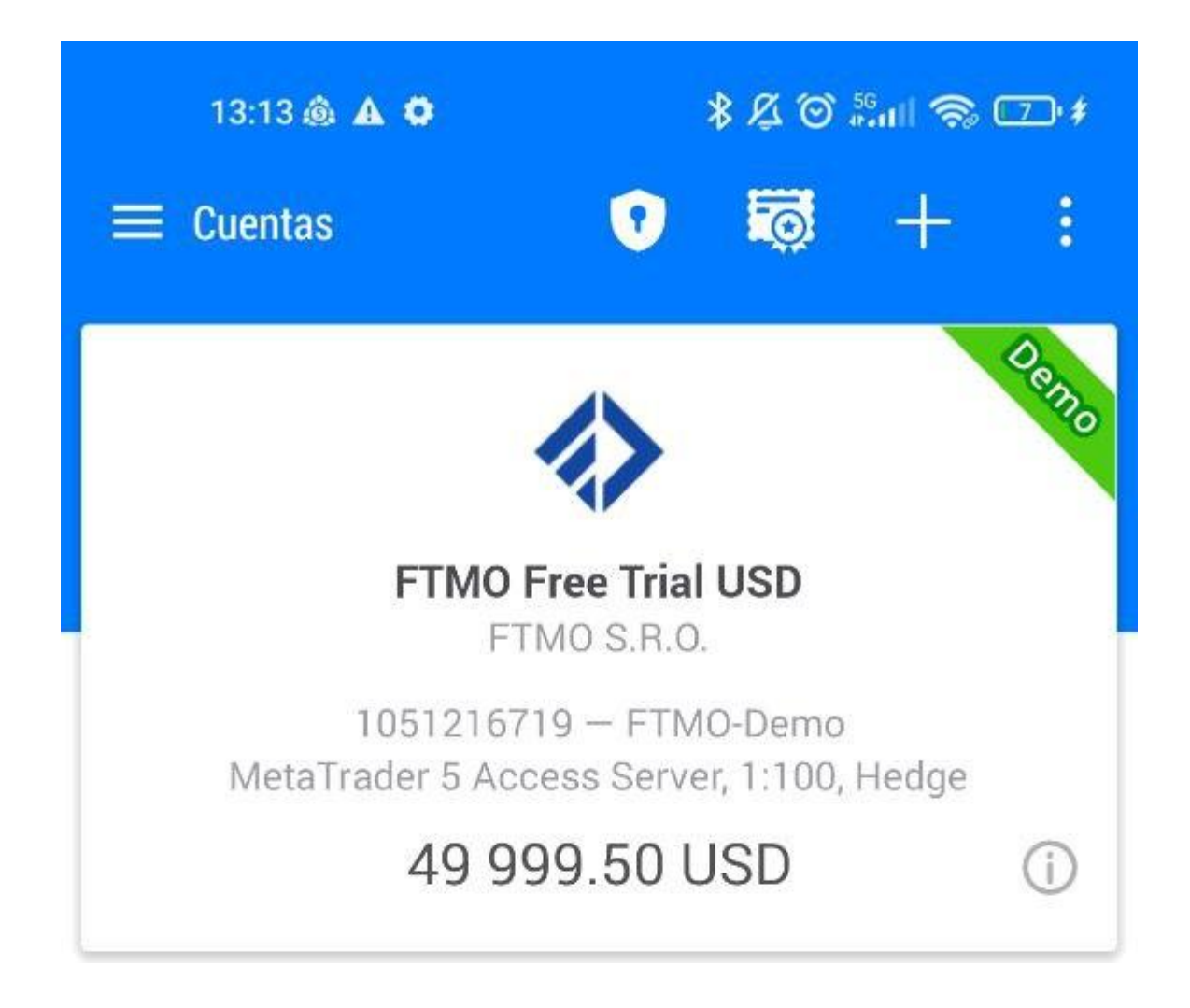

Si seleccionamos en el apartado "Trading" que aparece en la parte inferior de la pantalla:

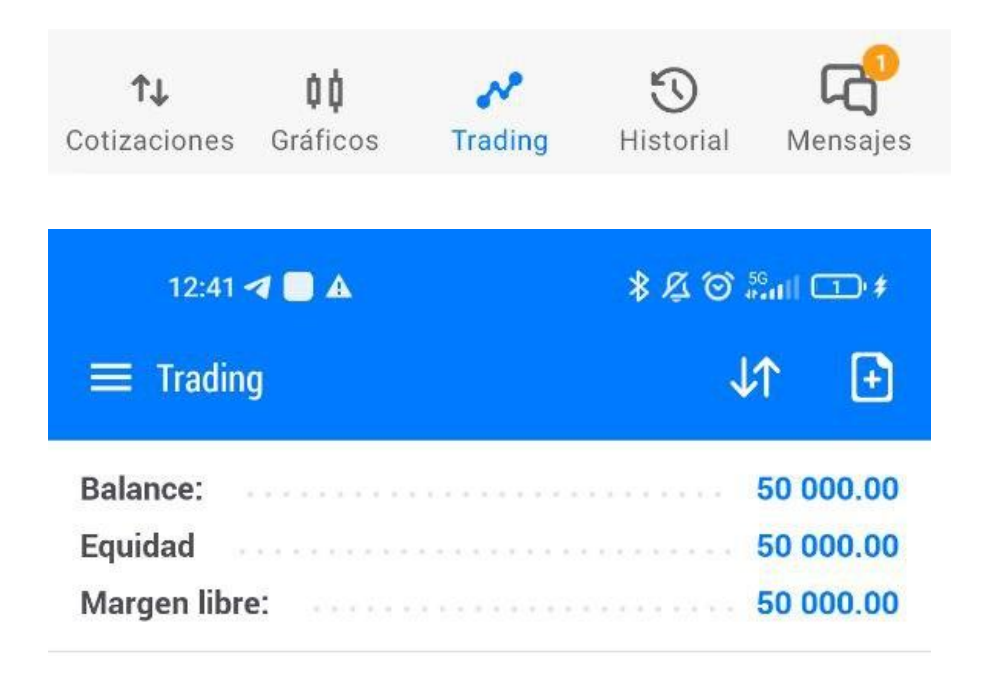

Nos aparecerá el balance de la cuenta que hayamos seleccionado, en nuestro ejemplo era la de 50K USD.

Para abrir una posición, iríamos a "cotizaciones"

| rading His<br>参及で<br>→                          | stonal<br>المناق<br>+                                                                                                    | ₩ensajes<br>♪                                                                                                    |
|-------------------------------------------------|----------------------------------------------------------------------------------------------------|----------------------------------------------------------------------------------------------------|
| *¤©                                             | ت اللہ:<br>+                                                                                                    | ) #<br> }                                                                                                    |
| $\rightarrow$                                   | +                                                                                                    | 0                                                                                                    |
|                                                 |                                                                                                    |                                                                                                    |
| 1 20/19                                         | 1.00/1                                                                                                    | 24                                                                                                    |
| 1.2841                                          | I.2844                                                                                                    | 25                                                                                                    |
| 0.68 <b>85</b> <sup>8</sup><br>L: 0.67937       | <b>0.6886</b><br>H: 0.6886                                                                                                    | 5 <sup>2</sup><br>64                                                                                                    |
| 1.1022                                          | 1.1024                                                                                                    | 2                                                                                                    |
| L: 1.09617<br>0.8842 <sup>7</sup><br>L: 0.87656 | 0.8843<br>H: 0.8843                                                                                                    | 37<br>34<br>53                                                                                                    |
| <b>0.6607</b> 0<br>L: 0.65118                   | <b>0.660</b><br>H: 0.660                                                                                                    | <b>7</b> 3<br>76                                                                                                    |
| <b>93.25</b><br>L: 91.58                        | <b>93.26</b><br>93.26                                                                                                    | <b>5</b> 6<br>72                                                                                                    |
|                                                 | 1.2841<br>L: 1.28416<br>0.6885<br>L: 0.67937<br>1.1022<br>L: 1.09617<br>0.8842<br>L: 0.87656<br>0.6607<br>L: 0.65118<br>93.25<br>L: 91.58 | 1.2841° 1.2842°   L:1.28416 H:1.2900   0.6885° 0.6886°   L:0.67937 0.6886°   1.10221° 1.1022°   L:1.09617 1.1022°   0.8842° 0.8843°   L:0.87656 H:0.8843°   L:0.65118 0.6607°   L:0.65118 H:0.6607°   H:0.6607° H:0.6607°   L:0.65118 H:0.6607°   H:0.65018 H:0.8841° |

Para agregar más activos financieros a esta lista, hacemos click en el +

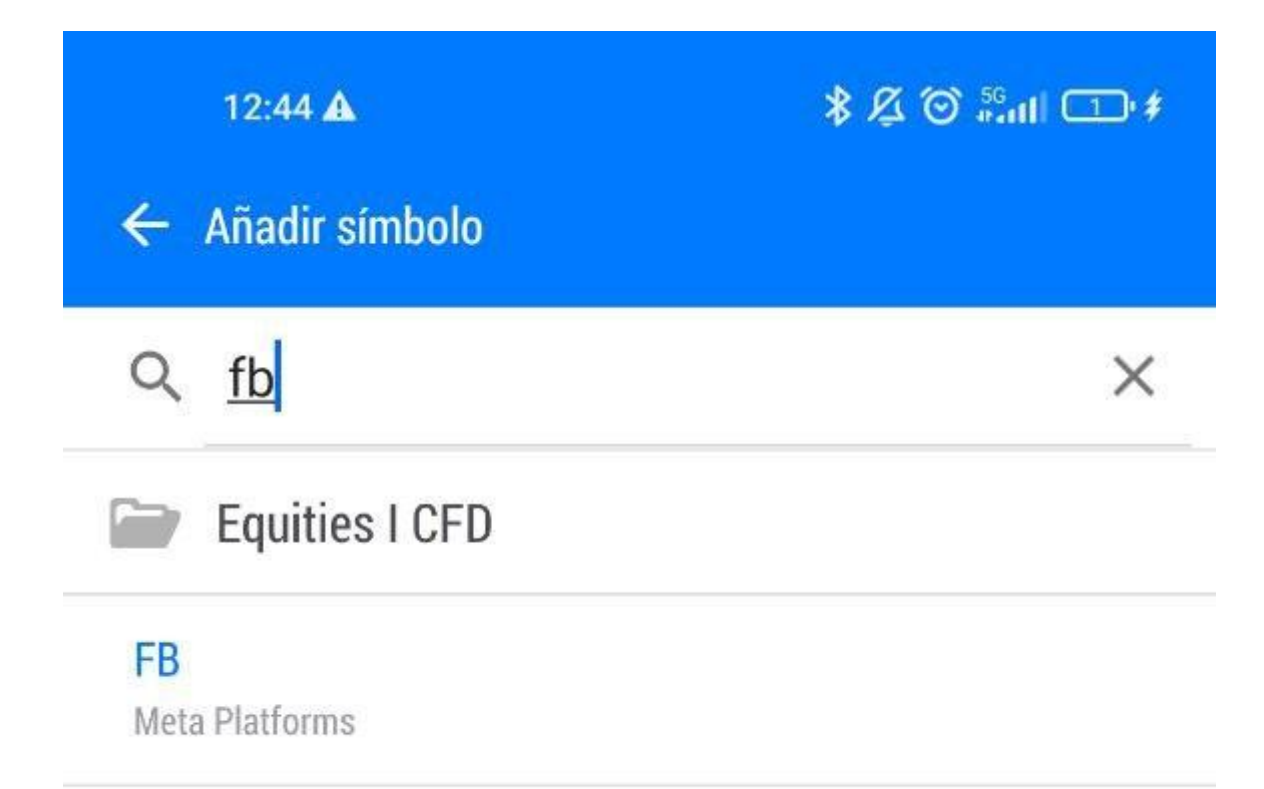

Seleccionamos encima del activo y ya nos aparecería en la pantalla de cotizaciones para poder operar.

Si queremos abrir una posición en FB por ejemplo:

FB

Nueva orden

Gráfico

Propiedades

Profundidad del Mercado

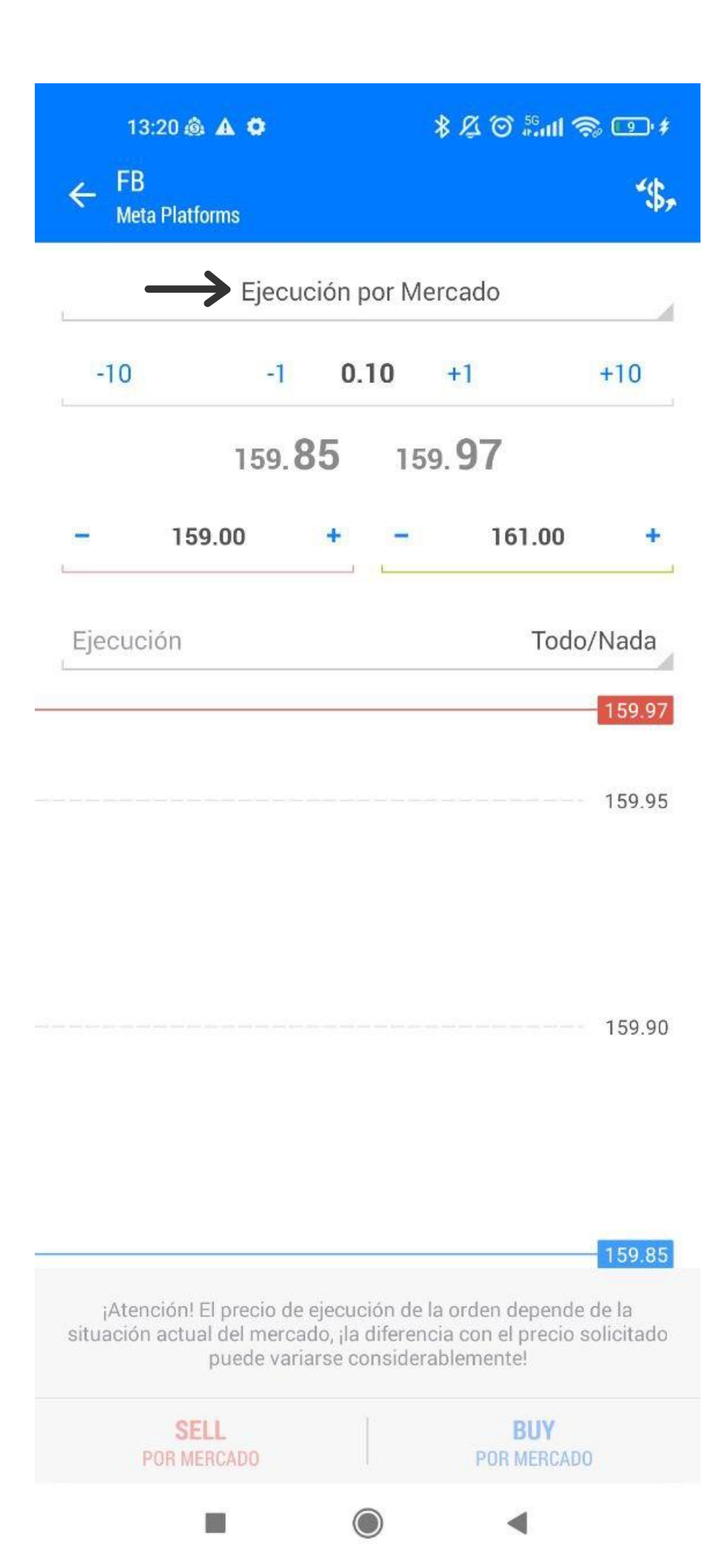

Ejecución a mercado, el número de lotes que deseamos comprar, podemos marcar stop loss y take profit previo a abrir la posición y seleccionamos "buy por mercado".

| 13:28 💩 🛦 🗘                           | \$ & © 56all 📚 ⊞ \$ |  |  |  |
|---------------------------------------|---------------------|--|--|--|
| ≡ <sup>Trading</sup><br>-0.80 USD     | ↓↑ 🖸                |  |  |  |
| Balance:                              | 49 999.3            |  |  |  |
| Equidad                               | 49 998.5            |  |  |  |
| Margen:                               |                     |  |  |  |
| Margen libre:                         | 49 893.9            |  |  |  |
| Nivel de margen (%):                  | 47 808.9            |  |  |  |
| Posiciones                            |                     |  |  |  |
| EURUSD, buy 0.10<br>1.04581 → 1.04573 | -0.8                |  |  |  |

Para vender nuestra posición mantenemos pulsado encima del activo hasta que nos aparezca esto:

-0.20

EURUSD, buy 0.10 1.04581 → 1.04579

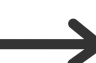

Cerrar posición

Modificar posición

Nueva orden

Gráfico

Click en cerrar posición y se nos ejecutará a mercado al mejor precio disponible.

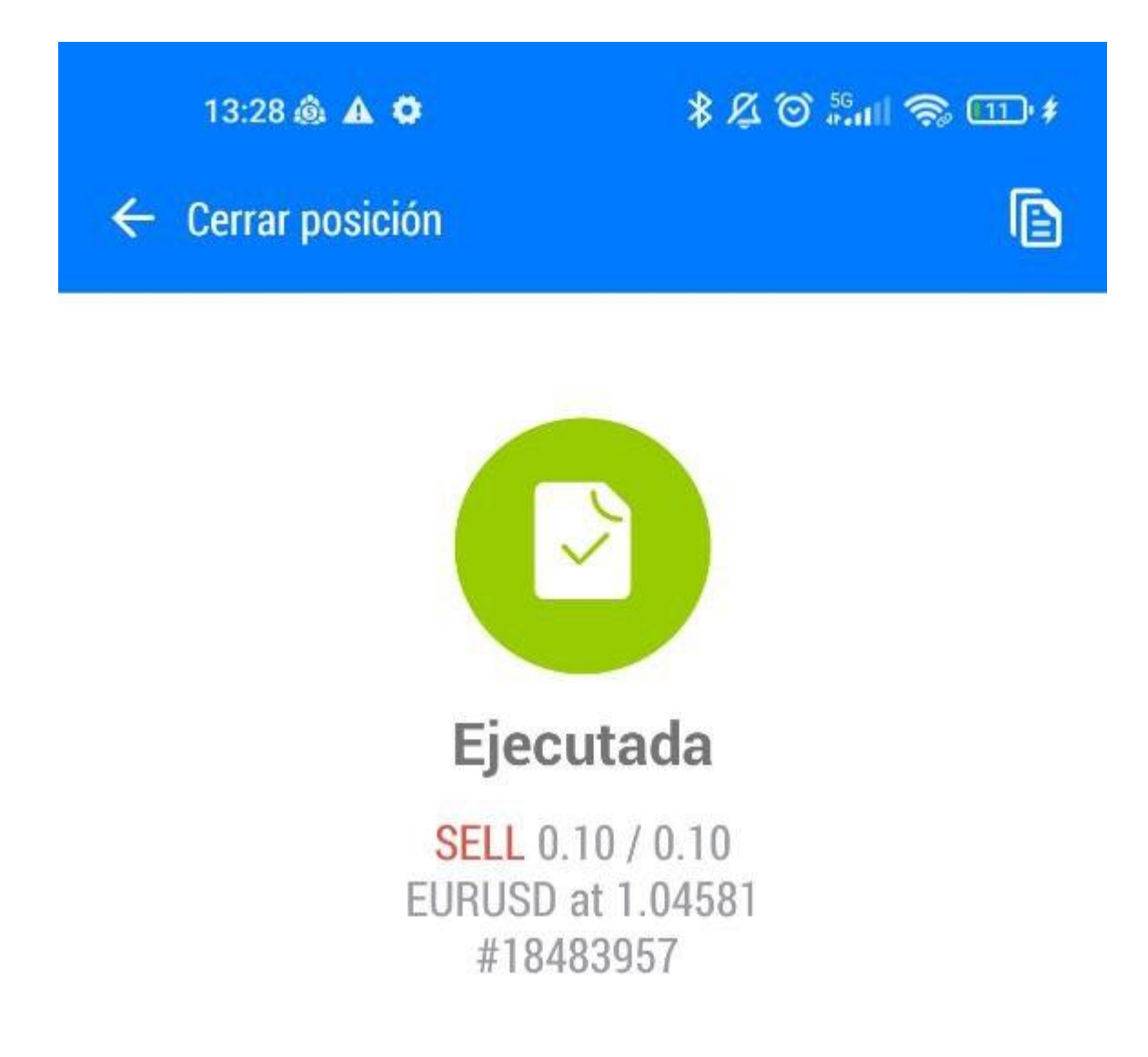

Podemos consultar nuestro historial de operaciones desde el apartado "historial"

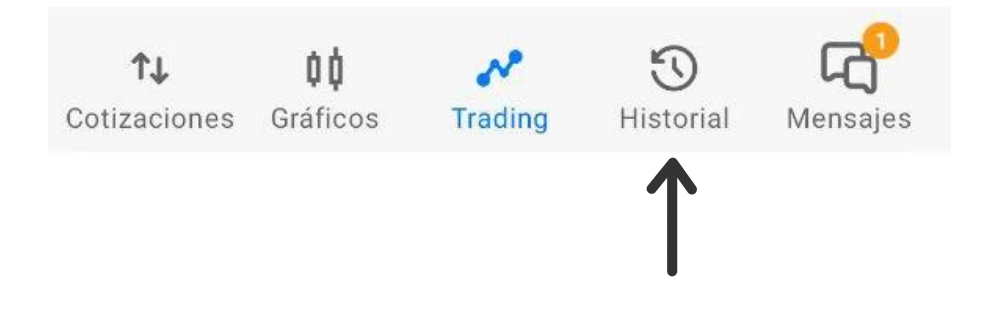

| 13:32 💩 🛦 🌣                   |         | \$ Æ づ ‱il 📚 🖽 ≉ |                      |          |
|-------------------------------|---------|------------------|----------------------|----------|
| ➡ Historial<br>Todos los símb | olos    | *\$ <u>,</u>     | $\downarrow\uparrow$ | i        |
| POSICIONES                    | ÓRDENES | Т                | RANSACC              | IONES    |
| Beneficio:                    |         |                  |                      | -0.20    |
| Depósito                      |         |                  |                      | 0.00     |
| Swap:                         |         |                  |                      | 0.00     |
| Comisión:                     |         |                  |                      | -0.45    |
| Balance:                      |         |                  |                      | -0.65    |
| EURUSD, buy 0.10              |         | 2                | 022.07.04            | 13:46:41 |
| 1.04526 → 1.04524             |         |                  |                      | -0.20    |
| EURUSD, buy 0.10              |         | 2                | 022.07.04            | 14:28:23 |
| 1.04581 → 1.04581             |         |                  |                      | 0.00     |

Así podremos llevar un seguimiento al detalle de nuestro balance.

 $\rightarrow$  Cabe destacar que el proveedor de cuentas de fondeo FTMO ha añadido un punto muy interesante y que hace más fácil pasar el examen de fondeo, durante el examen con cuenta simulado, tendremos que conseguir un 10% de rentabilidad mensual de la cuenta como objetivo, por ejemplo de una cuenta de 50k tendríamos que ganar 5k ese mes para pasar el examen.

 $\rightarrow$  El punto nuevo e interesante es que para el examen te permiten operar en simulado con una cuenta de hasta 150k, lo cual facilita conseguir los 5k de objetivo (10% de 50K) y aprobarlo, estirar nuestro capital puede ser una opción a tener en cuenta durante la prueba inicial.

## tradeando<sup>®</sup>